1. Login to the system: Please enter BCUD Online username and password (used for eligibility/Affiliation process) and press "Login" Button to continue.

|                                | University of Pune<br>Examination Section<br><u>Marks Inword System for Colleges</u> |
|--------------------------------|--------------------------------------------------------------------------------------|
|                                | Login Form                                                                           |
| * Username :  <br>* Password : |                                                                                      |
| Logi                           | n<br>use BCUD Online Username & Password of College for login into the system        |

2. After Successful Login you will get redirected to next page. Please check your college name appearing on page. List of courses will get appeared in the list. Please select course from the list of which Marks to be inworded.

## Welcome : MODERN COLLEGE

| Select Course : | -Select-                                        | •            | _ |
|-----------------|-------------------------------------------------|--------------|---|
|                 | -Select-<br>BACHELOR OF COMPUTER APPLICATIONS ( | REV.2008-09) |   |
| Logout          |                                                 |              |   |

3. After selection of course, you will get redirected to next page.

| Uni<br>Exa<br>Mar                                             | versity of Pune<br>mination Section<br>r <u>ks Inword System for Colleges</u> |  |  |  |
|---------------------------------------------------------------|-------------------------------------------------------------------------------|--|--|--|
|                                                               | Back   Log out                                                                |  |  |  |
| College Name : MODERN COLLEGE                                 |                                                                               |  |  |  |
| Course Name : BACHELOR OF COMPUTER APPLICATIONS (REV.2008-09) |                                                                               |  |  |  |
|                                                               |                                                                               |  |  |  |
| Select Exam Type : 🖲 Internal 🛛 🔍 Practical 🖉 Oral 🔍 Gra      | ade 🔍 Departmental                                                            |  |  |  |
| Select Subject Name : Select                                  | •                                                                             |  |  |  |
| Enter Absentee Enter Marks/Grade View Marks                   | Entre Marks Seat No. Wise Absentee Report Check Data                          |  |  |  |

This page is having multiple menus.

- i. First Select Exam Type for which you wish to enter Marks, Mark Absentee or Generate reports. (e.g. Internal, practical, grade)
- ii. Then Select Subject from list

iii. Please Enter the Absentee first by clicking button "Enter Absentee"

> 10005 10006

seat no of Absent Students.

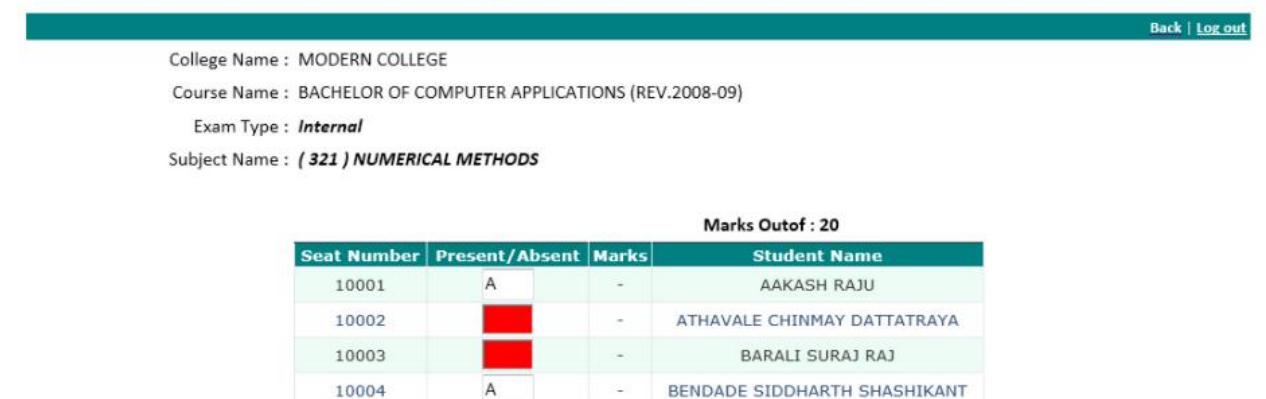

-

12

BHALUNKAR KADAMBARI MILIND

BHINGARE GANESH PAMPA

Ρ 10007 12 BHOSEKAR MAYURI RAJENDRA 10008 Ρ CHAITAWAT DECHUPAKARN 13 5 ----Please check Exam type and Subject name appearing on screen. You can see list of all students and seat no appearing on screen. Please Enter "A" in the Textbox in front of

iv. After finishing of Absentee marking in order to Enter Marks please click on "Enter Marks/Grade" Button.

А

Ρ

| ege Name : MODER         | N COLLEG | 6E             |          |                              |
|--------------------------|----------|----------------|----------|------------------------------|
| Course Name : BACHEL     | OR OF CC | MPUTER APPLICA | TIONS (R | EV.2008-09)                  |
| Exam Type : Interna      | 1        |                |          |                              |
| Subject Name : ( 322 ) L | DATA STR | UCTURE USING C |          |                              |
|                          |          |                |          |                              |
|                          |          |                |          | Marks Outof : 20             |
| Seat                     | Number   | Present/Absent | Marks    | Name of Student              |
| 10                       | 0001     | р              | -        | AAKASH RAJU                  |
| 10                       | 0002     | Р              | -        | ATHAVALE CHINMAY DATTATRAYA  |
| 10                       | 0003     | Р              | -        | BARALI SURAJ RAJ             |
| 10                       | 0004     | Р              | -        | BENDADE SIDDHARTH SHASHIKANT |
| 10                       | 0005     | Р              | -        | BHALUNKAR KADAMBARI MILIND   |
| 10                       | 0006     | Р              | -        | BHINGARE GANESH PAMPA        |
| 10                       | 0007     | Р              | -        | BHOSEKAR MAYURI RAJENDRA     |
| 10                       | 8000     | Р              | -        | CHAITAWAT DECHUPAKARN        |
| 10                       | 0009     | Р              | -        | CHATTERJEE ANIRBAN           |
| 10                       | 0010     | Р              | -        | CHOUTHAI ANUSH ATUL          |
| 1/                       | 0011     | D              |          | DICOUZA WARDEN TRICTEN       |

Please type Marks in the text box in front of Seat No and press "Tab" key or "Enter" Key. After Entering the key, Marks will get saved in to the system.

 Marks can also be entered Seat No wise (one by one). For this you can click on "Enter Marks – Seat No wise" button. Enter Seat No in the Text Box and press "Enter Marks" button.

| Examination Section<br>Marks Inword System for Colleges       |      |         |
|---------------------------------------------------------------|------|---------|
|                                                               | Back | Log out |
| College Name : MODERN COLLEGE                                 |      |         |
| Course Name : BACHELOR OF COMPUTER APPLICATIONS (REV.2008-09) |      |         |
| Exam Type : Internal                                          |      |         |
| Subject Name : ( 321 ) NUMERICAL METHODS                      |      |         |
| Marks Outof : 20<br>Enter Seat No. : 10012 Enter Mark         |      |         |

After Clicking on "Enter Marks" button student's name and text for entering Marks will get displayed. Please enter the marks in the textbox and click on "Submit Marks" Button. By pressing the button marks for selected seat no will get saved.

| Enter Seat N                | lo. : 10012                      |          | Enter Mark |
|-----------------------------|----------------------------------|----------|------------|
| Student Nam<br>Absent/Prese | e : DESHPANDE C<br>ent : Present | HINMAY S | ATISH      |
| Enter Mark :                | 12<br>Submit Mark                |          |            |

Vi. After filling of Marks of all students of one subject Please press "Confirm and Print" Button. Please note that once you press this button, you will not able to edit marks for selected Subject. System will generate Marks statement of entered Marks of that subject which college need to inward in Examination section.